## 112 學年度甄選入學志願序填寫說明

1.志願序填寫時間:112/7/12(三)10 點起至 112/7/14(五)17 點止,只報一個學系者也務必上網填寫志願序,否 則總會會視同放棄甄選入學資格

- 2.志願序填寫連結: <u>https://reurl.cc/M8Oegm</u>
- 3.志願序填寫步驟

3-1 登錄系統:通行碼為報名第二階段時修正後的通行碼

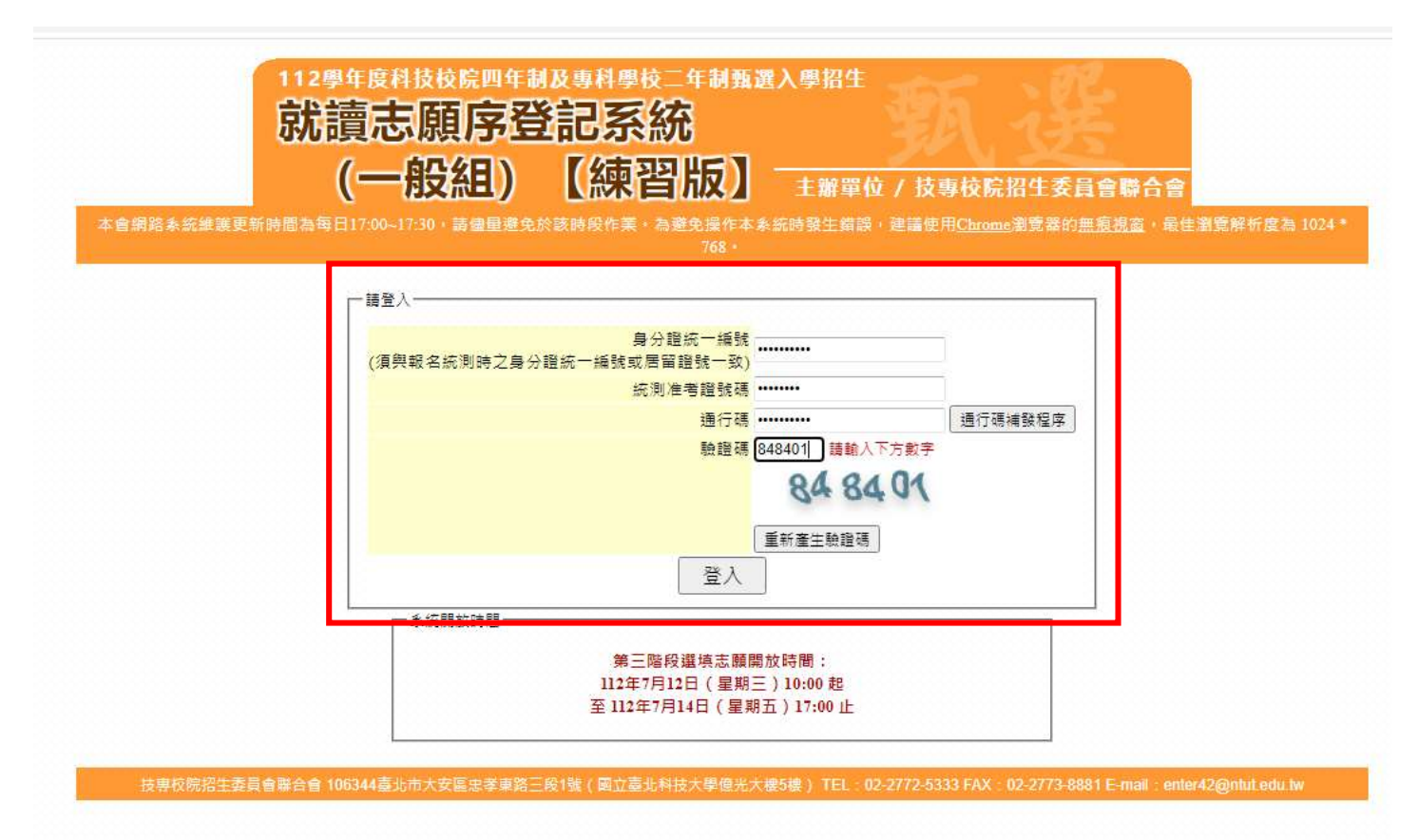

## 3-2 閱讀選填志願序注意事項並勾選紅色框框處

|           | 就讀志願序登記系統<br>(一般組) 【練習版】 <sup>主辦單位 / 技專校院招生委員會聯合會</sup>                                                                                             |           |
|-----------|----------------------------------------------------------------------------------------------------|-----------|
| 5會網路系統維護國 | ē新時間為每日17:00~17:30,請儘量避免於該時段作業。為避免操作本系統時發生錯誤,建議使用 <u>Chrome</u> 瀏覽器的 <u>無痕視窗</u> ,最佳瀏<br>768。                                                       | 寛解析度為 102 |
|           | · 毎田巻 · 王三明 · 巻入位册 · 120 109 164 132                                                                                                    |           |
|           |                                                                                                    |           |
|           | 一、就調泡線將登記 二、刘仲弘镇尼城衣                                                                                                    |           |
|           | 据信录記計論主頭注音主頂                                                                                                    |           |
|           | 运行工具的成本研究工艺学校                                                                                                    |           |
|           | 1.錄取生(含正取生及備取生)無論正取或備取1個或1個以上校条(組)、學程,均須於112年7月12日(星期三)10:00至112                                                                                    |           |
|           | 年7月14日(星期五)17:00完成就讀志願序登記,接受統一分發,經分發錄取後, 始可取得入學資格。                                                                                                  |           |
|           | 2.錄取生(含正取生及備取生)應依所錄取各校系科(組)、學程審慎繼填登記就讀志願序。                                                                                                    |           |
|           | 3. 為避免網路壅塞,請儘早上網登記,逾期概不受理。                                                                                                    |           |
|           | 4. 進入登記就讀志願序畫面後,請先確認個人資料、錄取校系科(組)、學程名稱及正、備取名次等資訊是否正確無誤。                                                                                             |           |
|           | 5. 考生於系統所登記就讀志願序,一經確定送出即完成就讀志願序登記,不得以任何理由要求再修改或重填,請考生特別注                                                                                            |           |
|           | 意。                                                                                                    |           |
|           | 6. 凡未於規定時間內上網營記就讀志願或雖有上網登記志願但未按下「確定送出」者,以未登記論,即喪失登記資格與分發機                                                                                           |           |
|           |                                                                                                    |           |
|           | /、 完成就讀志願序登記亚輯定送出後, 教說即產至, 就讀志願表」, 考生應目行存福或列即, 嗣後考生對就讀志願序相關事項<br>但以該本告結本, 應於即, Exter mer,                                                           |           |
|           | 佐口聚義中時時,應做刑。 新聞志願表」,未做內有一僅个才受理。<br>9. 由:: # 21. # 21. # 21. # 21. # 21. # 21. # 21. # 21. # 21. # 21. # 21. # 21. # 21. # 21. # 21. # 21. # 21. # 2 |           |
|           | 0. 元以及且副协调运旗序使,101日主伞系就里岗间八互配之协调运旗序。 0. 士系三会给代表抗野器性患亡、使助什么留口医牛型部营士期合能研结一公器。                                                                         |           |
|           | 7. 平安只要该你已以如孟娘未正,请以工口子父子工业则确结态顺序就准约,万效。                                                                                                    |           |
|           | ✓本人已詳細閱請上別注意車項,並同意遵守,如未詳遵守而致錄取及入聲權益受損,概由未人色書。                                                                                                    |           |
|           |                                                                                                    |           |
|           | 開始登記就讀志願序                                                                                                    |           |

3-3 點選紅色框框內欲放置右邊志願序之學校科系後按選取

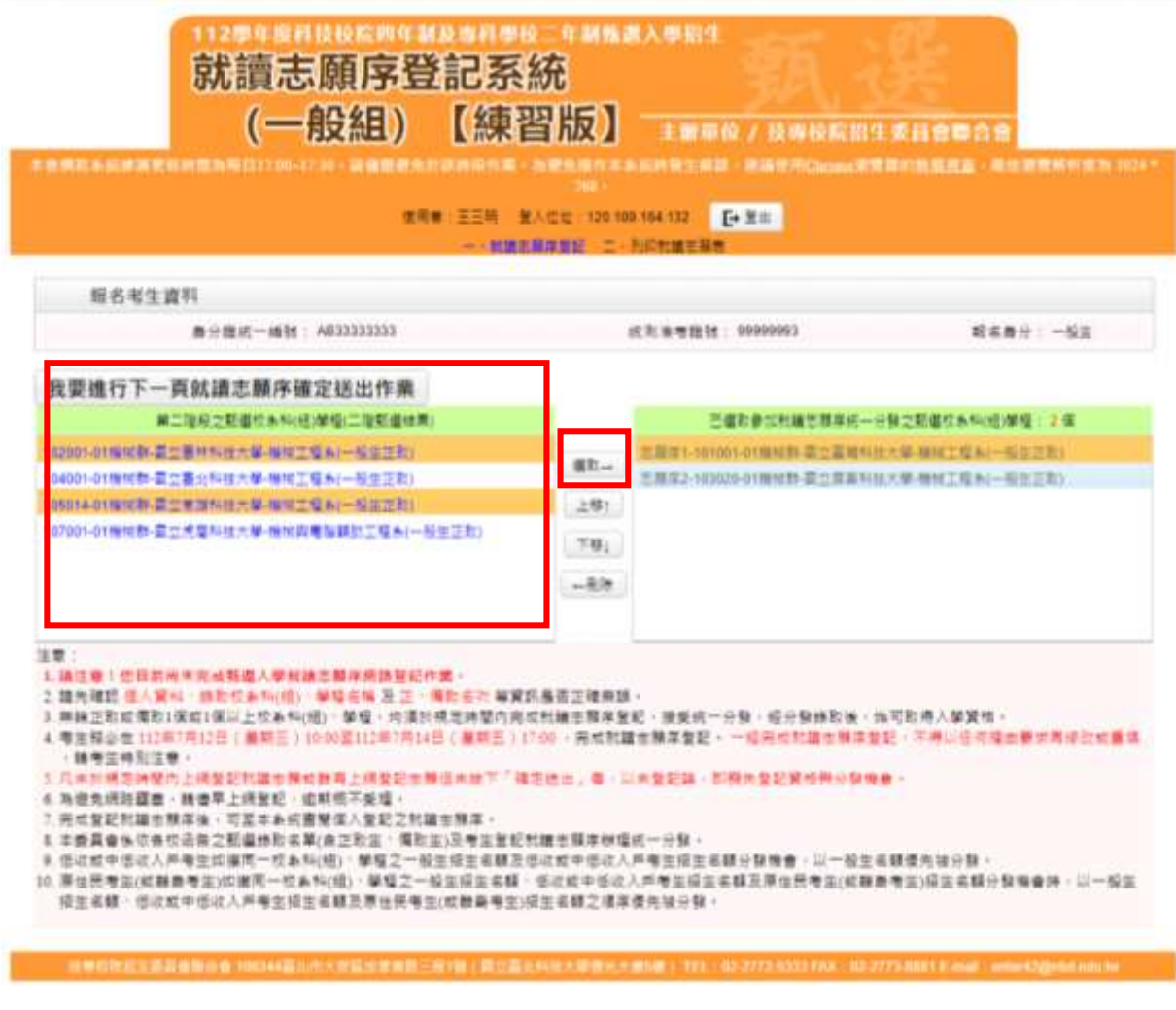

3-4 點選上移或下移調整志願序

| 112學年度科技校院四年制及專科學校<br>就讀志願序登記系統<br>(一般組) 【練習<br>el網路系統維護更新時間為每日17:00-17:30,請儘量遵免於該時段作業,希                                                                                                    | 二年制甄選入學招生 統< 当版》 主辦單位 / 技專校院招生委員會聯合會 為遵免撮作本系統時發生錯誤,建議使用Chrome瀏覽器的無意視意,最佳瀏覽解析度為 1024* 788・                                                                                                    |  |  |  |  |  |  |  |
|----------------------------------------------------------------------------------------------------|----------------------------------------------------------------------------------------------------|--|--|--|--|--|--|--|
| ////////////////////////////////////                                                                                                    |                                                                                                    |  |  |  |  |  |  |  |
| 一、就讓志願                                                                                                    | 「「「「「」」、「」」、「」」、「」、「」、「」、「」、「」、「」、「」、「」、                                                                                                    |  |  |  |  |  |  |  |
| 報名考生資料                                                                                                    |                                                                                                    |  |  |  |  |  |  |  |
| 身分證統一編號: AB33333333                                                                                                    | 統測准考證號: 99999993 載名身分: 一般生                                                                                                    |  |  |  |  |  |  |  |
| 我要進行下一頁就讀志願序確定送出作業                                                                                                    |                                                                                                    |  |  |  |  |  |  |  |
| 第二階段之甄邏校条科(組)學程(二階甄邏結果)                                                                                                    | 已攫取参加就讀志願序統一分發之甄選校系科(組)學程: 2 個                                                                                                    |  |  |  |  |  |  |  |
| 102001-01機械群-國立雲林科技大學-機械工程条(一般生正取)                                                                                                    | □ 志願序1-101001-01機械群-國立臺灣科技大學-機械工程条(一般生正取)                                                                                                    |  |  |  |  |  |  |  |
| 104001-01機械群-國立臺北科技大學-機械工程系(一般生正取)                                                                                                    | 志願序2-103020-01機械群-國立屏東科技大學-機械工程系(一般生正取)                                                                                                    |  |  |  |  |  |  |  |
| 10901+01版成計學上電腦付款八手(面加上僅來(一放正正於)<br>107001-01機械群-國立虎尾科技大學-機械與電腦轉即工程条(一般生正取)                                                                                                    | 上(8)<br>下移↓<br>←删除                                                                                                    |  |  |  |  |  |  |  |
| 1. 諸注意!您目前尚未完成甄邏入學就讀志顯序婉路登記作業。<br>2. 請先確認 個人資料、錄取校条料(祖)、學程名稱 及 正、 備取名次 等資訊<br>3. 無論正取或備取1個或1個以上校条料(祖)、學程、均須於規定時間內完成<br>4. 考生務必在 112年7月12日(星期三)10:00至112年7月14日(星期五)17:<br>. 病養生特別注意。<br>5. 凡未於規定時間內上鍋登記就讀志願或難有上網登記志願但未按下「確定<br>6. 為避免規診壅塞,諸僅早上網登記,該期概不愛垣。<br>7. 完成登記就讀志願序後,可至本条紙直閉個人登記之就讀志願序。<br>8. 本委員會條依各校包含之凱邏錄取名單(含正取生、備取生)及考生登記就<br>9. 低收或中低收入戶考生招生名額及原住民考生(或離島考生)招;<br>招生名額、低收或中低收入戶考生招生名額及原住民考生(或離島考生)招; | R是否正確無誤。<br>成就讓志願序登記。接受統一分發,經分發錄取後,始可取得人學資格。<br>7:00 ,完成就讓志願序登記。一經完成就讓志願序登記,不得以任何理由要求再修改或重填<br>定透出」看,以未登記論,即喪失登記資格與分發機會。<br>地域或中低收入戶考生招生名額分發機會,以一般生名額優先被分發。<br>低收或中低收入戶考生招生名額分發機會,以一般生名額優先被分發。<br>低收或中低收入戶考生招生名額及原住民考生(或離島考生)招生名額分發機會時,以一般生<br>習生名額之順序優先被分發。 |  |  |  |  |  |  |  |
| 扶重抑烈灾生委员会联合会 106244高小市卡安区中学市物工 <u>品4路(氯中吉北 5</u>                                                                                                    | - 私共十學商业十捷5後) TFI - 102.2772.5333 FàX - 102.2773.8881 F-mail - antard.2のmbut.adu.tu                                                                                                    |  |  |  |  |  |  |  |

3-5 志願序確認後,點選我要進行下一頁就讀志願序確定送出作業

| 網路系統維護更新時間為每日17:00~17:30,請儘量遵免於該時段作業。                                                                                        | 為避免操作本<br>768。           | 系統時發生錯誤,建議使用 <u>Chrome</u> 瀏覽           | 器的 <u>無痕視窗</u> ,最佳瀏覽解析度為 102 |
|----------------------------------------------------------------------------------------------------|--------------------------|-----------------------------------------|------------------------------|
| 使用者:王三明 登                                                                                                    | 入位址:120.1<br>爾皮登記 一      | 09.164.132                              |                              |
|                                                                                                    |                          |                                         |                              |
| 取名考生資料<br>                                                                                                    |                          | 統測准考證號: 99999993                        | 報名身分:一般生                     |
|                                                                                                    |                          |                                         |                              |
| 要進行下一頁就讀志願序確定送出作業                                                                                                    |                          |                                         |                              |
| 第二階段之甄選校条科(組)學程(二階甄選結果)                                                                                                    |                          | 已選取參加就讀志願序統一分                           | 發之甄選校系科(組)學程: 2 個            |
| 2001-01機械群-國立雲林科技大學-機械工程象(一般生正取)                                                                                             | 200 Tm                   | 志願序1-101001-01機械群-國立臺灣科技                | 大學-機械工程系(一般生正取)              |
| 4001-01機械群-國立臺北科技大學-機械工程系(一般生正取)                                                                                             | 選収→                      | 志願序2-103020-01機械群-國立屏東科技大學-機械工程系(一般生正取) |                              |
| 5014-01機械群-國立高雄科技大學-機械工程象(一般生正取)                                                                                             | 上移↑                      |                                         |                              |
| 7001-01機械群-國立虎軍科技大學-機械與電腦輔助工程系(一般生正取)                                                                                        | 下移↓                      |                                         |                              |
|                                                                                                    | ←刪除                      |                                         |                              |
|                                                                                                    |                          |                                         |                              |
| 1 ·                                                                                                    |                          |                                         |                              |
| ···<br>请注意!您目前尚未完成甄選入學就讀志願序網路登記作業。                                                                                           |                          |                                         |                              |
| 唐先確認 個人資料、錄取校象科(組)、學程名稱 及 正、備取名次 等資訊<br>無論:正販式使取1/個式1/個以上統象到//40、、開程,物須於規定時間內向自                                              | R是否正確無言<br>************* | 吴。<br>3.曰,按平纮——八郡,领八郡皖阳徐,州              | · 可取得 ) 路姿块 .                |
| 無調正成或備成1個或1個成工(X象科(組)) 学権/均須応規定時間的元約<br>考生務必在112年7月12日(星期三)10:00至112年7月14日(星期五)13                                            | 7:00,完成就                 | 記,近受机。力級,經力級與4級優,<br>請志願序登記。 一經完成就讀志願序登 | 記,不得以任何理由要求再修改或重填            |
| ,請考生特別注意。<br>2 古台場合は開合し線路 2015年1月17日 - 1925年1月17日 - 1925年1月17日 - 1925年1月17日 - 1925年1月17日 - 1925年1月17日 - 1925年1月17日 - 1925年1月 |                          |                                         |                              |
| N.未於規正時間內上網堂記就讀志願或雖有上網堂記志願但未按下一難,<br>魚瓣免網路壅塞,請儘早上網登記,逾期概不受理。                                                                 | 正弦出」者・                   | 以未登記論,即喪天登記資格與分鼓機的                      | ≝°                           |
| 完成登記就請志願序後,可至本系統查閱個人登記之就請志願序。                                                                                                |                          |                                         |                              |
| 本委員會係依各校函告之甄選錄取名單(含正取生、備取生)及考生登記家<br>医販売中の低い、医学生物院同一校多利(約)、開発ウーの生物生物生々顔子の                                                    | 就讀志願序辦现<br>Sub式中任收       | 里統一分發。<br>4. 后来生物生々有八路幽合,以二帆生々          | 药库牛补八彩。                      |
| B收载中饭收入户传生如渡问一枚条件(组)、字栓之一般生拍生者額及19                                                                                           | 55 내 있 및 155 내 / /       | 1月19年指生者額分毀機會,以一般生者                     | 1 観徳元 1 (2) 7 1 35 。         |

3-6 再次確認志願序後輸入紅色框框的資料按確定送出

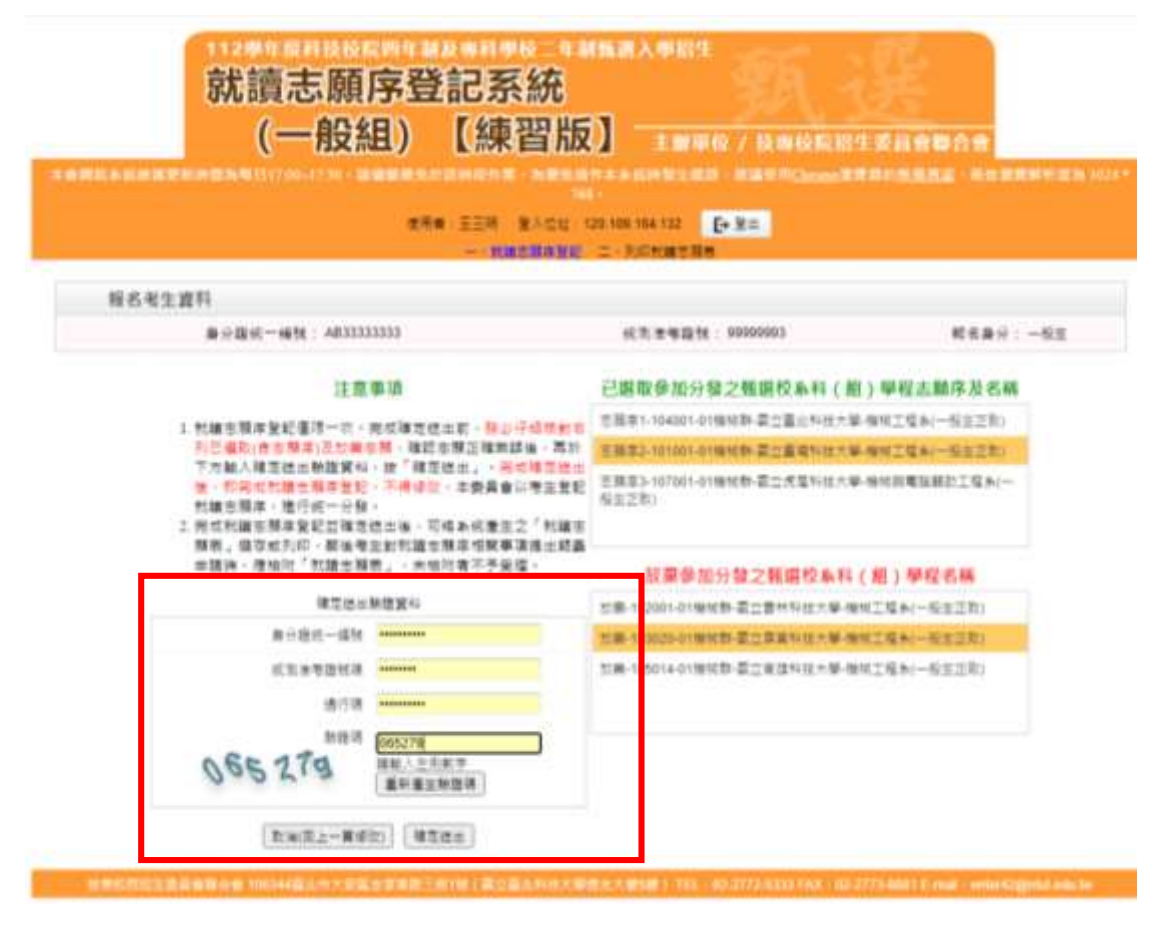

## 3-7 按確定

|                                                                    | E3                                                                                                    | F.a.                                                                       | 3489008               |
|--------------------------------------------------------------------|----------------------------------------------------------------------------------------------------|----------------------------------------------------------------------------|-----------------------|
|                                                                    | 福注章→就議志勝序管記後端<br>設備主職一經確定證<br>型当確                                                                                    | 一次,已編取(含新語志雕厚)及<br>(出禮,即不偏更改。<br>定徳出?                                      | ATTALL ( 41 KENTIG    |
|                                                                    | 推定                                                                                                    | 1. H                                                                       |                       |
| 報名考生資料                                                             |                                                                                                    |                                                                            | _                     |
| 自分性成一块社                                                            | A01111111                                                                                                    | <18.8月四村 10000003                                                          | \$P\$年期计:一型生          |
|                                                                    | 2580                                                                                                    |                                                                            | (語)學程志願序及名稱           |
| + 100 = M 0 0 7 3 1                                                |                                                                                                    | で発見いる4000101時代数量工業大利用大学数据工程AV-板生工程(<br>を発見たい1001010時代数量工業をNE大学機能工程AV-板生工程) |                       |
| 1)三編約(自分現下)                                                        | ETREN- HISBIRS AND A . Mr                                                                                            |                                                                            |                       |
| 下方紙入線支控工作<br>第二方円式開建工作<br>計超支援連、線行作<br>2.完成計線支援手呈す<br>第二方、第二方、第二方、 | 1000月1日:田、田田田田山、日田田田田田<br>11月1日日、日田田田田田<br>11月1日日<br>11月1日日、日田市田田田田田田田田<br>11月1日日日、日田市田田田田田田田田<br>11月1日日日<br>11月1日日日 | 2883-10100-018118-22523-0<br>62220                                         | 小學 例如用電腦和加工程制         |
| · 如何 · 可加行 7 3                                                     | は世界有」、米田川市不予安全。                                                                                                    | 股票參加分發之無期投來11(相)學程名稱<br>20月10月0日9月時至1月9日年1月9日至4月1日至2月1日                    |                       |
|                                                                    | RREENERS                                                                                                    |                                                                            |                       |
| (#.087                                                             | (                                                                                                    | TH INCLOSED BY BANK OF                                                     | Restriction - Section |
| 63.84                                                              | a da be la manana                                                                                                    | 11第-105014-01991(第-高口在1994年7)                                              | 新闻的工程系(一位生活的)         |
|                                                                    | 863                                                                                                    |                                                                            |                       |
|                                                                    | HUR 0607%                                                                                                    |                                                                            |                       |
| 2 E 2 2 1                                                          | A BRAERRY                                                                                                    |                                                                            |                       |

3-8 出現鳳梨寶寶才算完成志願序填寫,只報一個學系也須填寫志願序

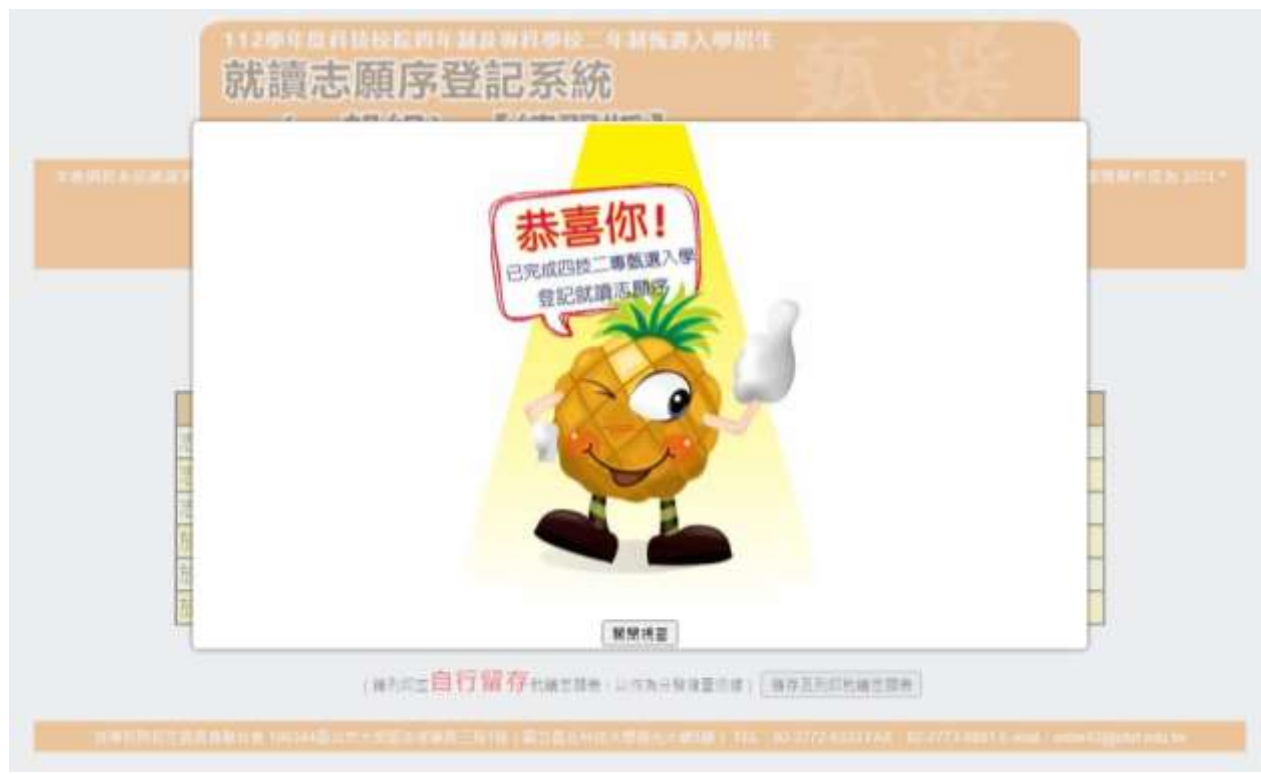